# 積算ソフト頂 2015 簡易説明書

株式会社エージェンシーソフト 2015.4

積算ソフト項 2015 は「積算ソフト項」の 2015 年度版です。以下「項」と呼びます。 既に 2014 年版以前の版を使っているお客様は、最後の「項 2014 ユーザの注意点」を必ずお読みください。

#### <u>「頂」の起動</u>

「頂」の起動方法

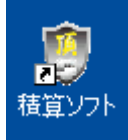

「頂」のスタート画面

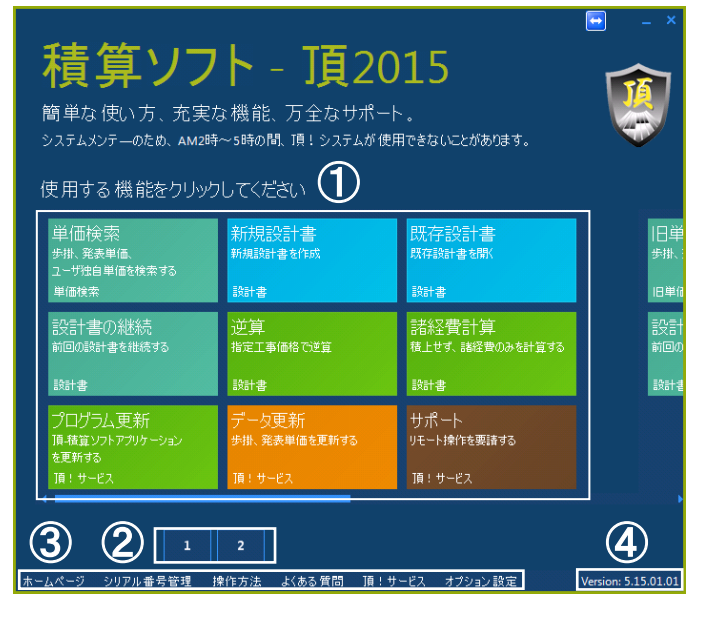

- 1. メイン機能エリア
- 2. ページ切り替え
- 3. 各種リンク、サブ機能
- 4. バージョン情報

「頂」をインストール後、デスクトップに左のアイコン が生成されます。それをダブルクリックします。

「頂」を起動すると、スタート画面が起動します。 それぞれのボタンを<u>ワンクリック</u>で、対応する機能が 起動されます。

メイン機能エリア 単価検索:各種単価を調べる 新規設計書:設計書を新規作成する 既存設計書:既存の設計書を開く 設計書を継続:前回の設計書を開く 逆算:工事価格から直接工事費、経費を逆算する 諸経費計算:直接工事費から経費を計算する プログラム更新:プログラムを更新する データ更新:各種単価データを更新する サポート:リモートサポートを受ける

各種リンク、サブ機能 シリアル番号管理:シリアル番号を入力、確認する オプション設定:通信系オプション設定

## 「頂」の単価検索

## <u>「頂」の単価検索画面</u>

| - 〇 7 安定処理工                                                           | « 1 安定) | 処理工〈手閣〉・     | 1 飛動防止必要 ) 1 安定処理工     | (ス死'5イザ)(手間) 混合;    | ¥ 0.6ml)( | F     | L(2            | 163巻      |
|-----------------------------------------------------------------------|---------|--------------|------------------------|---------------------|-----------|-------|----------------|-----------|
| 計算1支定処理10<br>計算[注] 妙가系[                                               | 石积      | 要定処理上の見て     | ハッハ(十回) 総合/# 0.5ms// F | A-1-7-1-1-1-1       |           | 100   | ء<br>لا احد ال | 新田 62,800 |
| ⇒ ◎ 1安定処理工                                                            | 296.18  |              | 211-                   | 1010                | MIC:      |       | M/X ···· LTI   | 0.01      |
| 中 ◎ 1 飛歌防止                                                            | 1       | U-P          |                        | 7R1u                | S#102     | B127  | +10 20.000     | 2654      |
| 1 2 2                                                                 | 2       | 38 Y00000015 | 普通作業員                  |                     | A         | 0.35  | 15 700         | 5966      |
| 2 2 2 2                                                               | 3       | ¥2 Y01604010 | ヤバル系国化材一般軟弱土用          | 7L3minh             |           | 0     | 11.700         | 0         |
|                                                                       | 4       | R A-1-7-1-2  | パックホウ運転[標準型・クレーン機能付・   | 山橋0.45m3[平0.35]2.9. | 8         | 8127  | 33,920         | 4307      |
| B 591=                                                                | 5       | A-1-7-1-2.   | スタビライザ「運転回路床改良用目       | 処理深さ0.6m 処理幅2_      | 8         | 0.127 | 296,700        | 36410     |
| ⊕ 🛃 2 安定:                                                             | 6       | A-1-7-1-2_   | モータケルーダ運転              | 3.1 m               | 8         | 0.127 | 51,930         | 6595      |
| ₽- 🛃 3 安定:                                                            | 7       | A-1-7-1-2.   | タイヤローラ運転日用対型(1)次)]     | 8~-20t              | 8         | 0.127 | 39,720         | 5044      |
| 由 🤮 4 安定:                                                             | 8       | Y00000022.   | 話建設                    |                     | 22        | 1     | 1,824          | 1824      |
| 計 © 2 3条 24年<br>中 2 2 5 2 5 4 2 5 1 5 1 5 1 5 1 5 1 5 1 5 1 5 1 5 1 5 |         |              |                        |                     |           |       |                |           |

単価検索の画面

- 1. 各種の単価はそれぞれのタブで管理しています。
- 各タブの中に、単価の条件を設定する(例えば、 単価年度、地区、豪雪有無など)。
- 「転送」ボタンで選択したデータを設計書に転送し ます。(転送する前に、転送先の設計書の「単価検索」 ボタンを必ず一回押してください)。

# <u>「頂」の単価検索のオプション</u>

| オブション設定                             | -  | - | X |
|-------------------------------------|----|---|---|
| ✓ 代価表の数量を小数3桁で表示する                  | 確定 |   |   |
| ◎ 代価表を鹿児島県、福島県仕様土木工事(繰り上げ端数処理)に準拠する | 取消 |   |   |
| □ 施工パッケージの単価を一円未満切り捨てとする            |    |   |   |
| ☑ 単価検索のリスト表示に、隔行を異なる色で表示する          |    |   |   |
| ✓ 転送後、単価検索を最小化する                    |    |   |   |
| □ 前年度単価を使用する施工単価を色付で表示する            |    |   |   |
| 施工単価表示対象 03 積算                      |    |   |   |
| メーカー単価表示 50 % 10円未満 🔹 切り捨て 💌        |    |   |   |

単価検索のオプション画面

メニュー 設定/オプション で表示します。

注意:

単価検索のオプションの設定は、設計書と連動していま せん。設計書の各種設定の項目は単価検索よりも多いた めです。

単価検索から設計書にデータを転送すると、単価や金額 が微妙に変わる場合があります。設定の差異によるもの です。設計書に貼り付けた後の単価、金額が有効になり ます。

# 「頂」の設計書画面 <u>設計書を作成する</u>

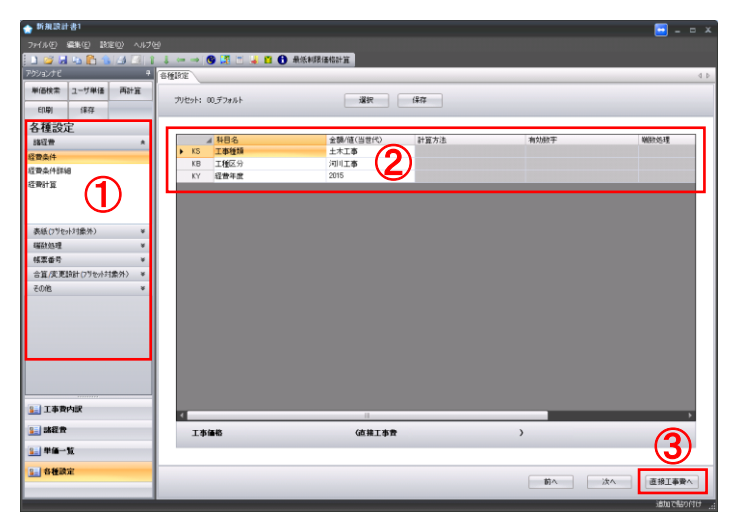

#### 設計書の新規作成

- 設計書を新規作成後、必ず設計書の各種設定を 行なって下さい。此方で各種設定を選択します。
- 2. 各項目の内容を確認し、設定を行います。
- 3. 設定終了後、直接工事費の画面を表示します。

# <u>設計書を開く</u>

| prince at 181         |     |      |      |                        |    |    |    |    |                                 |
|-----------------------|-----|------|------|------------------------|----|----|----|----|---------------------------------|
| ファイルビン 編集(空) 記名(空) ヘル | 7면  |      |      |                        |    |    |    |    |                                 |
| 이 🥥 🖬 🖕 🏠 🐁 🗗 🛄       | 1.1 |      | ə 🚳  | 📑 📑 📕 🚹 🔂 最低制限值档計算     |    |    |    |    |                                 |
| アクションナビ               | 9 B | 报工事  | R    |                        |    |    |    |    |                                 |
| 単価検索 ユーザ単価 再計算        |     | анта | 120  |                        |    |    |    |    | -Houres                         |
| EDB1 (\$77            |     |      |      |                        |    |    |    |    | and the full of the full of the |
| 丁本郡内設                 |     | 名称   | 直接工  | 4 <b>P</b>             |    |    |    |    | 合計                              |
| D SHITAP              | 1   | 規格   |      |                        |    |    |    |    |                                 |
| ☞ 🎫 共通医院委徒上额          | IF  |      | -    | -                      |    |    | _  |    |                                 |
| ≥-11 現場管理曾積上額         |     | 174  | 種別   | 名称                     | 規格 | 単位 | 数量 | 単価 | 金額                              |
| ■- 🔝 その他工事兼用          |     |      |      |                        |    |    |    |    |                                 |
|                       | ľ   |      |      | OPO2020 CENTEXT7-REPLO |    |    |    |    |                                 |
|                       |     |      |      |                        |    |    |    |    |                                 |
|                       |     |      | - 2  | 単価検索                   |    |    |    |    | _                               |
|                       |     | L 1  | 80   | 12度 >                  |    |    |    |    |                                 |
|                       |     |      | 1    | PAIR >                 |    |    |    |    |                                 |
|                       |     |      | 1    | 10B                    |    |    |    |    |                                 |
|                       |     |      |      | 年回<br>第二1(a)y          |    |    |    |    |                                 |
|                       | ⊩   |      |      |                        |    |    |    |    | _                               |
|                       |     |      |      | 注釈行                    |    |    |    |    |                                 |
|                       |     |      |      | 217                    |    |    |    |    |                                 |
|                       |     |      |      | <b>クラス実更</b>           |    |    |    |    |                                 |
|                       |     |      | - 24 | -30                    |    |    |    |    |                                 |
|                       | 1   |      |      | Non (Tith Giathan)     |    |    |    |    |                                 |
|                       |     |      |      | REDITITI GRAD          |    |    |    |    |                                 |
| 工事費內訳                 |     |      |      | NOTIO CLED             |    |    |    |    |                                 |
| 1459                  | 1   |      |      | Fiah                   |    |    |    |    |                                 |
|                       | ч.  |      |      |                        |    |    |    |    |                                 |
| 1 单值一覧                |     | _    |      |                        |    |    |    |    |                                 |
| 1. 各種設定               | 1   |      |      |                        |    |    |    |    |                                 |
|                       |     | -    |      |                        |    |    |    |    | ·                               |
|                       |     |      |      |                        |    |    |    |    | 10007982010                     |

設計書を開くと、直接工事費の画面が表示されます。

- 1. 工事費内訳の内容構成をツリー上で表示されます。
- 2. ツリーで上位下位関係を確認し、右ボタンで操作 メニューから詳細行を作ります。

# <u>エ事費の積み上げ</u>

| 副価格素 フーザ単価 西計算                 | 道禄工事業    | <u> </u> |                  |    |       |         |           |        | _         |
|--------------------------------|----------|----------|------------------|----|-------|---------|-----------|--------|-----------|
| EOD (877                       | 直接工事     | 2        |                  | _  |       |         |           |        | 上位に戻る     |
| E事費内訳                          | 名称<br>相规 | 直接工      | * <del>*</del>   |    |       |         |           | 合計     | 2,234,600 |
|                                | 78.10    | -        |                  |    |       | -       |           |        |           |
| B-O RHIT                       | 174      | 種別       | 6称               | 単位 | 教量    | 単価      | 全额 拖莱     | 惊厥番号   | 莱計対象      |
| - 資 昭和                         | 1        | 0        | 編坦·波摩            | 21 | 1     |         | 2,234,600 | 10000  |           |
| ➡ 11 共通仮設置結上額<br>➡ 11 現场管理業積上額 | 2        | 0        | 河川土工             | 21 | 1     |         | 2.234,600 | 1000   |           |
| 壬 Ⅲ その他工事費用                    | 3        | Э        | IGHII            | 72 | 1     |         | 2,234,600 | 1000   |           |
|                                | 4        | R        | 15201            | m3 | 1     | 100,000 | 100,000   | 内县民第1号 |           |
|                                | 5        | ĸ        | 安定处理工 混合深 0.6m以下 | m² | 1,000 | 1,798   | 1,798,000 | 代信期2号  |           |
|                                | 6        | 33.      | スッポンMVD 内外面エポキシ  | 19 | 60    | 5,610   | 336,600   |        | 管材数       |
|                                |          |          |                  |    |       |         |           |        |           |
|                                | •        |          |                  |    |       |         |           |        |           |
|                                |          |          |                  |    |       |         |           |        |           |
| 工事費内訳                          |          |          |                  |    |       |         |           |        |           |
| 諸経費                            |          |          |                  |    |       |         |           |        |           |
| 単価一覧                           |          |          |                  |    |       |         |           |        |           |

詳細行の種別

階層:同一画面に列記する明細の集計行 内訳:別画面に列記する明細の集計行 代価:積算数量あたりの施工単価 単価:機労材市場単価 施工パッケージ:施工パッケージ型積算方式 計算:計算式を用いて計算する行

集計対象

経費計算時、管材費、処分費など自動集計する項目です。

#### 行の移動

ツールバーの矢印ボタンで、行の移動が出来ます。

| 🏫 माम्राज्ञता छ।                                        |      |            |                    |    |       |         |           |    |       |                            |     |
|---------------------------------------------------------|------|------------|--------------------|----|-------|---------|-----------|----|-------|----------------------------|-----|
| 7州ルビ 編集(1) 取足(1) ヘルプ                                    | θ    |            |                    |    |       |         |           |    |       |                            |     |
|                                                         | 1    | » 🕲        | 🛃 🗉 💊 📫 🚯 最低多段值档计算 |    |       |         |           |    |       |                            |     |
| 7793VTE 4                                               | 直接工事 | 6          |                    |    |       |         |           |    |       |                            | 4.0 |
| 単価検索 ユーザ単価 再計算                                          | 直接工事 | 費          |                    |    |       |         |           |    |       | 上位に戻る                      | 197 |
| E[UB] (#77                                              | 210  | 直接工        | <b>AP</b>          |    |       |         |           |    | 合計    | 2 234 600                  |     |
| 工事費内訳                                                   | 規格   |            | +                  |    |       |         |           |    | 0.01  |                            |     |
| ■ ■ 直接工事業                                               |      | _          | 1                  |    |       | -       |           | -  | -     |                            |     |
| G-G- 算法<br>                                             | 114  | 種別         | 名称                 | 単位 | 数量    | 単価      | ±58       | 抽栗 | 体聚番号  | 某計划象                       | Î   |
| - 10 180111<br>- 10 1801<br>- 一覧 1801<br>- 一覧 安定処理工 混合法 | 1    | 9          | 竊堤·跳岸              | 22 | 1     |         | 2,234,600 |    |       |                            |     |
| ● 15 共通仮設費結上額 ● 15 現場管理費積上額                             | 2    | Э          | 河川土工               | 21 | 1     |         | 2.234,600 |    |       |                            |     |
| 〒 120 その他工事費用                                           | з    | •          | IGHLI.             | 72 | 1     |         | 2.234,600 |    |       |                            |     |
|                                                         | 4    | <b>P</b> 1 | 15241              | m3 | 1     | 100,000 | 100,000   |    | 内部第1号 |                            |     |
|                                                         | 5    | R          | 安定処理工 開合澤 0.6m以下   | m² | 1,000 | 1,798   | 1,796,000 |    | 代语第2号 |                            |     |
|                                                         | 6    | 38         | スッポンMVD 内外面エポキシ    | 18 | 60    | 5,610   | 336,600   |    |       | 管材費                        |     |
|                                                         |      |            |                    |    |       |         |           |    |       |                            |     |
|                                                         | •    |            |                    |    |       |         |           |    |       |                            |     |
|                                                         |      |            |                    |    |       |         |           |    |       |                            |     |
| 11 工事費内訳                                                |      |            |                    |    |       |         |           |    |       |                            |     |
| 10 382 R                                                |      |            |                    |    |       |         |           |    |       |                            |     |
| 9月 年編一覧                                                 | -    |            |                    |    |       |         |           |    |       |                            |     |
| 各種設定                                                    |      |            |                    |    |       |         |           |    |       |                            | -   |
|                                                         | 4    |            |                    |    |       |         |           |    |       | •                          |     |
|                                                         |      |            |                    |    |       |         |           |    |       | interretion (Construction) | 114 |

# <u>施エパッケージの機労材を変える</u>

施工パッケージの機労材を変える

- 単価検索で、対象の施工パッケージを変えずに 設計書に転送します。
- 2. 設計書で施工パッケージの詳細を表示します。
- 変更したい機労材を選んで、右クリックで単価検索 から変えたい機労材を検索し、転送します。

東京単価を変える場合

- 1. 設計書で施工パッケージの詳細を表示します。
- 2. 単価(東京)の値を直接に編集します。

| n main ar ar        |            |                       |              |      |             |         | - E - 1   |  |  |
|---------------------|------------|-----------------------|--------------|------|-------------|---------|-----------|--|--|
| 77(11日 編集日 設定図 ヘル   | 769<br>769 |                       |              |      |             |         |           |  |  |
| 🗈 🥁 🚮 🖓 🎁 🐁 🖾 💷     |            | • 🕲 🛄 🗂 📕 🖪 🚯 税税申期/函格 | 計算           |      |             |         |           |  |  |
| 単価検索 ユーザ単価 再計算      | #10-X      | <u></u>               |              |      |             |         |           |  |  |
| F021 (277           | - 极劣材市:    | 110270000             |              |      |             |         |           |  |  |
| 単価一覧                | 17#        | 名称                    | 腰格           | 44(0 | 81 <b>8</b> | 単価      |           |  |  |
| <ul> <li></li></ul> | ► 1        | 【劳预集】                 | -            |      |             |         | 1,788,300 |  |  |
|                     | 2          | 特殊選起手                 |              | ~    | 50          | 18,400  | 920,000   |  |  |
|                     | 3          | 普通作業員                 |              | ~    | 38          | 15,700  | 596,600   |  |  |
|                     | 4          | 土木一般世話役               |              | ~    | 13          | 20,900  | 271,700   |  |  |
|                     | 5          | Calification (Maria)  |              |      |             |         | 3,965,600 |  |  |
|                     | 6          | ス定'ラ(デ国)床改良用)         | 処理深50.6×幅20m | 供用日  | 22          | 151,000 | 3,322,000 |  |  |
|                     | 7          | モーシウルーツ[土工用]          | 7'ルート情報31m   | 供用日  | 24          | 15,400  | 369,600   |  |  |
|                     | 8          | 97年11-5日第27型10次基準6]   | 賃量8~20t      | 供用日  | 24          | 11,000  | 264,000   |  |  |
|                     |            | 【####数】               |              |      |             |         | 1,536,489 |  |  |
|                     | 10         | セルト系面化材一般軟弱土用         | 7632157      | 1    | 100         | 11,700  | 1,170,000 |  |  |
| 工事費内訳               | 11         | 15 A                  | 一般用          | 22   | 2,841       | 129     | 366,489   |  |  |
| ] 諸羅貴               |            |                       |              |      |             |         |           |  |  |
| <b>半细一覧</b>         |            |                       |              |      |             |         |           |  |  |
| - 各種請定              | L          |                       |              |      |             |         |           |  |  |
|                     | 4          | 1                     |              |      |             |         |           |  |  |

#### 単価一覧

機労材市場単価:使用する労務費、材料費などの一覧 代価一覧:使用する施工単価の一覧 施工パッケージ一覧:使用する施工パッケージの一覧

注意:

機労材市場単価の各種単価の合計は、丸め端数処理、諸 維費処理などの影響で、経費計算の中で管材費や処分費 などの合計は異なります。

## 諸経費計算

| 四次常 ユーザ単語 M8             | +算<br>フリt | 291: ( | 00_デフォルト         | · 違訳      | <b>果</b> 存  |         |          |
|--------------------------|-----------|--------|------------------|-----------|-------------|---------|----------|
| 18(0) 18(7               | _         |        |                  |           |             |         |          |
| TE BOAL                  |           |        | 4 転日名            | 余髓/康(当世代) | 計算方法        | 有处理率    | EESTOLYO |
| ALM.                     | -         | A      | 直接工事教            | 2.234.600 | 自動計算        | 1円未満    | 100187   |
| 条件                       |           | 8      | 共通仮設設率額          | 279.000   | 自動計算        | 1000円未満 | 切り抽て     |
| 条件詳細                     |           | C      | _共递原趋置25余额       | 2,234,600 | 自動計算        | 1円未満    | 切り捨て     |
| 计算                       |           | D      |                  | 0.1253    | 自動計算        | 小数第4位未满 | 四接五入     |
|                          |           | E1     | イメージアップ経費率額      |           | 計算しない       |         |          |
|                          |           | F1     | _イメージアップ経費対象額    |           | 計算しない       |         |          |
| 10 (1991a), 1 9 446 (6 ) |           | G6     | _イメージアップ経費率      |           | 計算しない       |         |          |
| 0.079709173380977        | •         | н      | 共通仮設設積上額         |           | 自動計算        | 1円未満    | 100拾て    |
| 野奶理                      | *         | I      | 共通振踪费計           | 279,000   | 自動計算        | 1円未満    | 切り捨て     |
| 教養号                      | *         | J      | 純工事費             | 2,513,600 | 自動計算        | 1円未満    | 切り捨て     |
| 算/変更設計(フラセット対象外>         | *         | K      | 現場管理要牢護          | 958,000   | 自動計算        | 1000円未満 | 4701船で   |
| DNE                      | *         | Q.     | _一般管理費污樂額        | 3,471,600 | 自動計算        | 1円未満    | 切り捨て     |
|                          |           | R      | 一般管理费率           | 0.2029    | 自動計算        | 小数第4位未満 | 因捨五入     |
|                          |           | U      | 契約保証費            |           | 一般管理費等に含まれる | 1円未満    | 切り捨て     |
|                          |           | W1     | 一般管理要調整領         | -987      | 自動計算        | 1円未満    | 切り捨て     |
|                          |           | W      | 一般管理費等計          | 703,400   | 自動計算        | 1円未満    | 切り捨て     |
|                          |           | ZG     | その他工事費用          |           | 自動計算        | 1円未満    | 切り捨て     |
|                          |           | х      | 工事価格             | 4,175,000 | 自動計算        | 1000円未満 | (明)拾て    |
|                          |           | Y      | 清費税              | 334,000   | 自動計算        | 1円未満    | 切り捨て     |
|                          |           | YR     | 消费积率             | 0.08      | 自動計算        | 小数第2位未満 | 四緒五入     |
|                          |           | ZA     | 工事要計             | 4,509,000 | 自動計算        | 1円未満    | 切り捨て     |
| 工业期内部                    | 1         |        |                  | 1         |             |         | · · · ·  |
| 1120                     |           |        |                  | (14) 10   |             | ```     |          |
| CHAT M                   |           | 工事     | iii 18 4,175,000 | 位禄工事費 3   | 2,234,600   | >       |          |

#### 諸経費計算

経費条件、経費条件詳細は必ず確認します。 経費計算に、最終の経費計算結果が入ります。 経費計算の「計算方法」「有効数字」「端数処理」も指示 に合うように設定します。

## <u>設計書を印刷する</u>

| 印刷              |                 | 🔁 _ X         |
|-----------------|-----------------|---------------|
| 項目              | 内容              |               |
| 〒-印刷フォーマット      |                 |               |
|                 | 50 上段下段 12行 A4横 |               |
| ーユーザフォーマット      |                 |               |
| ─金額抜き印刷         | しない             |               |
| 中-印刷対象          |                 |               |
| —表紙             | 工事設計書           | =             |
| 一本工事内訳書         | ED刷する           |               |
| —— [六]] 尺言羊翁田   | 印刷する            |               |
| ——代価詳細          | 印刷する            |               |
| ——二次代 価詳細       | 印刷しない           |               |
| 施工パッケージ詳細       | 印刷する            |               |
| 単価調書            | ED刷する           |               |
| 一落札額            | 印刷しない           |               |
| -単価調書は材料費のみ     | 印刷しない           |               |
| 一代価表は新規代価のみ     | 印刷しない           |               |
| ♀−単価表の設定        |                 |               |
| —当世代(最新設計)の列名   | 変更設計            |               |
| -前世代(一個前の設計)の列名 | 当初設計            |               |
| 一金額0の行を印字       | しない             | ·             |
|                 |                 |               |
| 印刷設定を保存         |                 | PDF出力 Excel出力 |
| 🗌 出力したファイルを保存する |                 |               |

#### 設計書を印刷する

1.ツールバーの「印刷」ボタンをクリックします。

2.印刷条件を設定します。

- 3.経費計算に、最終の経費計算結果が入ります。
- 4.経費計算の「計算方法」「有効数字」「端数処理」も 指示に合うように設定します。
- 5.「PDF 出力」をクリックすると、PDF ビューアが起動 します。

注意:印刷する PC に、必ず PDF ビューアを事前にイン ストールすること(通常は殆どの PC に、ADOBE の AcrobatReader はすでにインストールされています)。 実際の印刷は、PDF ビューアで行います。

## 工事費内訳の端数処理の設定

| 固検索 ユーザ単価 再計算            | -100-10 E-2010   |         | 38HD 0HW            |  |
|--------------------------|------------------|---------|---------------------|--|
| (11年) (187年              | 77091. 000 78/01 |         | A821 183+           |  |
| 種設定                      |                  |         |                     |  |
| 4 WB                     |                  | 有均衡品物   | 16670.55.3 <u>H</u> |  |
| ((116-119-8)) ×          |                  |         |                     |  |
| troug a                  |                  | 小歌第3位未満 | 四抽五入                |  |
| metro                    | -++55            | 1円未満    | U102817             |  |
| WHEN .                   |                  |         |                     |  |
|                          | 一款量              | 小融第3位未満 | 四接五入                |  |
|                          |                  | 1円未満    | 切り捨て                |  |
|                          |                  |         |                     |  |
|                          | 一数量              | 小账第3位未满 | 四接五入                |  |
| 140 ¥                    | 一単価              | 1円未満    | 切り捨て                |  |
|                          |                  | 1円未満    | 切り捨て                |  |
| L/A.R.MAT(/ 70/1/1801/ * | ー構成要素の金          | 額 1円未満  | 切り抽て                |  |
| NE. *                    | -116             |         |                     |  |
|                          | 一鼓量              | 小账簿3位未満 | 四抽五入                |  |
|                          | 一単価              | 1円未満    | 切り捨て                |  |
|                          |                  | 1円未満    | 切り抽て                |  |
|                          | 一橋成要素の金          | 額 1円未満  | 切り捨て                |  |
|                          | 一合計金額            | 1円未満    | 切り捨て                |  |
|                          | 一単価              |         |                     |  |
|                          | 一款量              | 小嶽鄉3位未満 | 四抽五入                |  |
|                          | 一举佰              | 小頭第2位未満 | 切り捨て                |  |
| 工事費内訳                    |                  | 1円未満    | 切り捨て                |  |
|                          | 一緒エパッケージ         |         |                     |  |
| 諸霍貴                      | 一款量              | 小融總3位未満 | 四推五入                |  |
| N 40 81                  | 一举佰              | 有助数学4桁  | UNTER               |  |

工事費内訳の端数処理の設定

各種設定/端数処理で工事費内訳の各種別の行に対して、 丸め端数処理の設定ができます。

注意:

数量、単価、金額の設定は、その種別が使用されている 行に対しての設定です。

代価、内訳の詳細行の金額への設定は、それぞれの「構 成要素の金額」で行います。

代価、内訳の詳細行の合計金額への設定は、それぞれの 「合計金額」で行います。

#### 合算、変更設計の設定

各種設定/合算、変更設計で設定ができます。

注意:

合算の場合、一旦設定が行ったら、合算された全ての 設計書のファイル名を変更しないでください。 経費計算時、全ての合算設計書に対して行うためです。

変更設計の場合、変更前の設計を修正してください。

# <u>合算、変更設計の設定</u>

| 294.8년       | SERVED IN      | EQ: 1,1,71 | 반                 |                      |           |              |          |
|--------------|----------------|------------|-------------------|----------------------|-----------|--------------|----------|
| 2010 #2      |                |            |                   | 🤞 🔝 🕕 MIU.#PRIMADET. |           |              |          |
| 79910310     | T T            |            | SHIRE             |                      |           |              | 4.6      |
| 單個検索         | ユーザ単価          | 再計算        | THReb: 00 Fitable |                      | 3819 1277 |              |          |
| E[UB]        | 保存             |            | 7701. ao 78m      |                      | A834 1817 |              |          |
| 各種設)         | 定              |            |                   |                      |           |              |          |
| 181711       |                |            |                   | 有力而成                 | 16672353里 |              | <b>^</b> |
| RECONS       | 1008(6)        | *          |                   |                      |           |              |          |
| 100210130    |                |            | 一款量               | 小歌牌3位来講              | 四緒五入      |              |          |
| Takterin     |                |            | - 全部              | 1円未満                 | 切り抽て      |              |          |
| Thurse       |                |            | - 分類 (第二階層)       |                      |           |              |          |
|              |                |            | 一鼓量               | 小融第3位末満              | 四接五入      |              |          |
|              |                |            | 一会師               | 1円未満                 | 切り捨て      |              |          |
|              |                |            |                   |                      |           |              |          |
|              |                |            | 一数量               | 小發第3位未満              | 四抽五入      |              |          |
| 4里香泉         |                | ¥          | -単価               | 1円未満                 | 切り捨て      |              |          |
| 会谊/东西        | 1224 /2714-423 | × (8.90    |                   | 1円未満                 | 切り捨て      |              | -        |
| 2.04         | and 0 7 67121  | - 1000     | 一構成要素の金額          | 1円未満                 | 切り捨て      |              |          |
| EONE         |                |            | 一代值               |                      |           |              |          |
|              |                |            | 一数量               | 小账簿3位末满              | 四緒五入      |              |          |
|              |                |            | 一単価               | 1円未満                 | 切り捨て      |              |          |
|              |                |            |                   | 1円未満                 | 切り捨て      |              |          |
|              |                |            | 一構成要素の金額          | 1円未満                 | 切り捨て      |              |          |
|              |                |            | - 合計全額            | 1円未満                 | 切り捨て      |              |          |
|              |                |            | 一単価               |                      |           |              |          |
|              |                |            | 一款量               | 小颈腕3位未満              | 四指五入      |              | 9        |
|              |                |            | 一準価               | 小頭第2位未満              | 切り抽て      |              |          |
| 🚂 王事費        | 内訳             | -          | - 全額              | 1円未満                 | 切り捨て      |              |          |
| -            |                |            | 一緒工パッケージ          |                      |           |              |          |
| <b>3</b> 武臣州 |                |            |                   | 小型第3位未満              | 四推五入      |              |          |
| 11 単価        | 覧              | _          | 単価                | 有均量序4框               | 490 EB    |              | -        |
|              | -              |            |                   |                      |           |              |          |
| 1 6 H IN     | DAT            |            |                   |                      |           | #A '4A ##TEB |          |
|              |                |            |                   |                      |           |              |          |
|              | _              |            |                   |                      |           | 204-10.000   |          |

#### <u>頂 2014 のユーザのお客様へ</u>

頂 2015、頂 2014 の使い分け

「頂 2015」は「頂 2014」の機能を継承し、大きく変わりました。より多くの機能、より柔軟な設定ができる反面、 「頂 2014」と完全互換ではなくなります。「頂 2015」「頂 2014」を使い分ける必要があります。

「頂 2015」: 2015 年度の新規工事

「頂 2014」:既に「頂 2014」で作成した設計書で、変更設計が必要とするもの。 2015 年度の新規工事の作成は推奨しません。

## 「頂 2014」の起動

| <b>積算ソフ</b><br><sup>簡単な使い方、充実な<br/>システムメンテーのため、AM289/<br/>使用する機能をクリック</sup> | ト - <b>丁頁20</b><br>:機能、万全なサポート<br>~s時の間、頂!システムが使用<br>してください | 15<br>できないことがあります。           |  |
|-----------------------------------------------------------------------------|-------------------------------------------------------------|------------------------------|--|
| 旧単価検索<br><sup>步掛、発表単価</sup>                                                 | 新規設計書<br>新規設計書を作成                                           | 既存設計書<br><sup>既存設計書を開く</sup> |  |
| 旧単価検索                                                                       | 設計書 Ver4                                                    | 設計書 Ver4                     |  |
| 設計書の継続<br>前回の設計書を継続する                                                       | 逆算<br>指定工事価格で逆算                                             | 諸経費計算<br>積上せず、諸経費のみを計算する     |  |
| 設計書 Ver4                                                                    | 設計書 Ver4                                                    | 設計書 Ver4                     |  |
|                                                                             | 2                                                           |                              |  |

起動画面の2ページ目 新規設計書、既存設計書など従来通りに使えます。

旧単価検索はそれよりも古い「頂」2013年春版に入って いる単価検索で、指示のない限り、使わないでください。

## <u>頂 2015 で頂 2014 の設計書を開く</u>

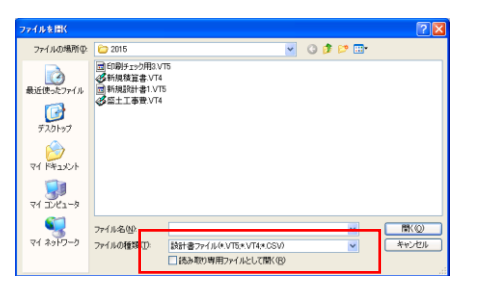

「頂 2014」の設計書(.VT4)を「頂 2015」で開くこと ができます。但し、変換できるものは、"直接工事費"と "共通仮設費積上額"のみで、「頂 2015」の経費設定項 目が多いため、工事種類、経費条件などは「頂 2015」の 中で新たに設定する必要があります。

## 機能的な差異

| 機能               | 頂 2014            | 頂 2015                |
|------------------|-------------------|-----------------------|
| 設計書の保存           | 設計書で何かしら変更する度に、   | 明示的に保存し、Wordや Excel と |
|                  | 保存をしている。          | 同様の操作方法で分かり易い。        |
| 設計書で既に存在する代価/単価を | 設計書に既に存在する代価単価が   | 設計書に既に存在する代価/単価が      |
| 再度単価検索から転送する     | 有効になり、単価検索で見た単価が  | 上書きされ、単価検索のデータが       |
|                  | 転送されない場合がある。      | 常に有効になります。            |
| 施工パッケージの転送       | 単価として転送し、施工パッケージ  | 施工パッケージのままで転送し、       |
|                  | の詳細を設計書の中で確認、変更が  | 設計書の中でも施工パッケージの       |
|                  | できない。             | 詳細を確認、変更ができる。         |
| 夜間工事、亜熱帯工事補正     | 労務費種類と関係なく、一律補正で、 | 労務費種類毎の賃金比に対応する。      |
|                  | 労務費種類毎の補正ができない。   | 夜間工事補正を行う前に、単価検索      |
|                  |                   | を開き、基礎単価の単価年度を        |
|                  |                   | 正しく設定する必要がある。(賃金比     |
|                  |                   | は毎年変わるため)。            |
| 単価表(内訳、代価)番号の採番  | 印刷時に自動採番し、採番方法は   | 各種設定の「帳票番号」で採番を       |
|                  | 「作成順」の1種類しかない。    | 行う。採番方法に柔軟性が増加。       |
| 管材費、処分費の自動集計     | 名称でないと反応せず、代価の詳細  | 行の属性(集計対象)の設定で行い、     |
|                  | 行に対応できない。         | 代価の詳細行にも対応が可能。        |